## ALABUS – Tabblad Terreinen – Toevoegen terreinen

Bij de start van de nieuwe ALABUS-toepassing dienen de clubs vooraf de gebruikte terreinen toe te voegen. Dit geldt zowel voor de indoor- en outdoorwedstrijden, de wegwedstrijden als de veldlopen.

De startpositie voor het toevoegen van terreinen is een combinatie van "terrein" in de horizontale werkbalk en "informatie" in de verticale werkbalk. Om een terrein toe te voegen kiest men voor de button "Nieuw".

|            | Vereniging Commissi  | e Event Produc | ten Lid Deelnemer | rs Terrein openba | re bijlage |
|------------|----------------------|----------------|-------------------|-------------------|------------|
| Informatie | Toon Instantie       | ▼ Query        |                   | •                 | Pagi       |
|            | ▲ Terrein naam       | Туре           | Vereniging        | Straat + Nr.      | Postcode   |
|            |                      |                |                   |                   |            |
|            |                      |                |                   |                   |            |
|            |                      |                |                   |                   |            |
|            | REV.                 | . III          |                   |                   |            |
|            | Alle a b c d e f g h | ı i j k l m n  | opqrstuvv         | v x y z           | rrein naam |
|            | Nieuw Verwije        | deren          |                   |                   |            |

Na klikken op de button "Nieuw" krijg je een overzicht van alle invulvakken met betrekking tot de mogelijke accommodaties die de club gebruikt voor wedstrijden.

| Terrein naar           | n* | Туре            | Vereniging |          |               |           |  |
|------------------------|----|-----------------|------------|----------|---------------|-----------|--|
|                        |    |                 | ·          | 5        |               |           |  |
| Straat + Nr.           |    | Postcode        | Plaats     |          | Land          |           |  |
| Kleedkamer             | 5  | Wasgelegenheden | Status     |          | Controledatum |           |  |
| 1877)<br>              |    |                 | * []       | Ŧ        |               |           |  |
| Contactpersoon terrein |    | E-mail          | Telefoon   | Telefoon |               | Adres URL |  |
| Opmerkinge             | n  |                 |            |          |               |           |  |
|                        |    |                 |            |          |               | *         |  |
|                        |    |                 |            |          |               |           |  |
|                        |    |                 |            |          |               |           |  |
|                        |    |                 |            |          |               |           |  |

De witte velden zijn bruikbaar voor de ALABUS-gebruiker, de grijze velden zijn onbeschrijfbaar.

**Terrein naam**: verplicht in te vullen \* benaming van de locatie.

**Type**: via het pijltje kan je in een dropdown-menu kiezen voor de aard van de locatie.

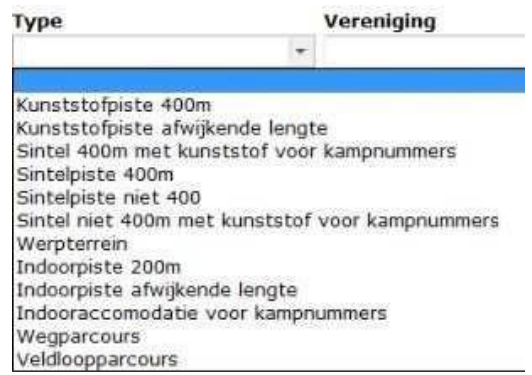

**Vereniging**: kan manueel ingevuld worden of gekozen via het snelkeuzeveld met de afkortingen van alle clubs.

**Straat + nummer** en **Postcode** (ook via snelkeuzeveld op te vragen indien noodzakelijk): toevoegen. **Plaats** en **Land** zijn automatisch gekoppeld aan de ingevulde postcode.

Kleedkamers: aanvinken indien aanwezig.

**Wasgelegenheden:** via het pijltje opent zich een dropdown-menu, waarbij je kan kiezen uit verschillende mogelijkheden.

| Wasgelegenheden         |   |
|-------------------------|---|
|                         | • |
| Stortbaden              |   |
| Stortbaden en wasbakken |   |
| Neen                    |   |

In **Contactpersoon terrein, E-mail** en **Telefoon** kan je de contactgegevens kwijt van de verantwoordelijke voor deze accommodatie.

**Adres URL**: hier wordt automatisch de URL naar Google Maps geplaatst, met een plannetje van de locatie van de accommodatie.

**Opmerkingen**: hier kan je alle bijkomende nuttige informatie toevoegen i.v.m. de accommodatie.

Indien alles ingevuld is, moet het tabblad "terrein" er ongeveer zo uitzien:

| Terrein naam*              | Туре                           | Vereniging       |               |
|----------------------------|--------------------------------|------------------|---------------|
| Gemeentepark Kapellen      | Kunststofpiste 400m 👻          | KAPE             |               |
| Straat + Nr.               | Postcode                       | Plaats           | Land          |
| Bergstraat                 | 2950 🧔                         | Kapellen (Antw.) | België        |
| Kleedkamers                | Wasgelegenheden                | Status           | Controledatum |
| V                          | Stortbaden en wasbakken 🔫      |                  | -             |
| Contactpersoon terrein     | E-mail                         | Telefoon         | Adres URL     |
| Hugo De Hoon               | kape@val.be                    | 0479436873       |               |
| Opmerkingen                |                                |                  |               |
| Ruime parkeergelegenheid o | p openbare parking Kerkstraat. |                  |               |

Deze procedure moet je dan herhalen voor alle accommodaties die de club in gebruik heeft voor haar wedstrijden.